## Kace Helpdesk - How To Create A Workorder

The district has switched to a new Helpdesk work order system for both the Maintenance and Technology departments. The new system, by Kace, is web based and can be accessed at <u>http://kbox</u> The Kace Help Desk allows all staff to submit and track trouble ticket work orders for the BR, MC, NU, and PA maintenance departments as well as for Technology.

To use the Kace Helpdesk system you will need to browse to <u>http://kbox</u> where you will see this screen:

| KACE MANAGEMENT                                                                                                    |   |
|----------------------------------------------------------------------------------------------------|---|
| Welcome and Login                                                                                                    |   |
| Welcome to the Software Management Center. The "Software Library" tab contains<br>software available for you to download and install. You can search on software by title,<br>vendor, or label. Please only download and install software that you require.<br>You must login in to the Software Management Center to browse software. Please enter<br>your organization's common user name and password below to login. If you have<br>problems logging into the site, or can't find software that you require please contact the IT<br>Staff. | E |
| Login (user name):<br>Password:                                                                                                    |   |
| (Note: Credentials will be saved on this computer<br>between sessions unless you explicitly "Log Out".)                                                                                                    | _ |

Log in with your schools domain user account (first initial last name) and current password. Do not put a "schools\" in front of your user name.

> Log Out KACE MANAGEMEN eL School D My C Workorders View by: My Workorders • Search ced Search korder Call Back Site Workorder Title Priority Status Submitte Owner 273-3351 9d 21h Email Miguel Lopez District

The site should open to the Help Desk page. If not, click the Helpdesk tab.

To create a new trouble ticket, start by clicking the "New" button.

| Dell           | KACE            | ANAGEMENT<br>ENTER |                |        |     |
|----------------|-----------------|--------------------|----------------|--------|-----|
| Welco          | me My Computer  | Help Desk          | Knowledge Base | •      |     |
| Wor<br>Technol | korders         | New                |                |        |     |
| Time<br>Open   | Wcrkorder Title |                    | Priority       | Status | s   |
| 9d 21h         | Email           |                    | Critical       | New    | Lif |

Next you will choose the site/department from which you require assistance in the Workorder drop down menu.

|              | E MANAGEMENT<br>GENTER                             |                |
|--------------|----------------------------------------------------|----------------|
| Welcome My ( | Computer Help Desk                                 | Knowledge Base |
| New          | Select a queue •                                   |                |
| Workorden.   | Select a queue<br>BR Maintenance<br>MC Maintenance |                |
|              | NU Maintenance<br>PA Maintenance<br>Technology     |                |
|              |                                                    |                |

On the New Workorder screen you will need to enter the appropriate information in the various data fields. Not all fields are available on all workorders. The data fields available on a workorder entry form vary depending on the department selected.

Only two of the fields are required for a workorder to be generated, Workorder Title and Room Number or Site, but please use the remaining fields and drop down menus that are available to accurately describe the issue you are requesting help with.

The Workorder Title should *briefly* describe the issue. The Comment field is where you can describe the issue in detail.

| Workorder<br>Title:    | Sample Workorder for How To Document                |        |
|------------------------|-----------------------------------------------------|--------|
| Room<br>Number:        | Annex<br>(required)                                 |        |
| Category:<br>Priority: | HVAC  As Time Permits                               | _      |
| Number:<br>Submitter:  | 272-9998<br>Craig Garner V Filter: cg (2)           |        |
| Comment:               | Here is where you can describe the issue in detail. | *      |
|                        |                                                     | -      |
| Attachment:            |                                                     | Drowse |

Be sure to click the **SAVE** button when you have finished filling out the workorder entry form. If you leave the workorder entry page without saving first a workorder is NOT generated.

Once you have clicked the Save button your workorder will be displayed with a ticket number at the top.

| Printer Friendl<br>orkorder For | y] [Find Related Articles] [Email Workorder] [New<br>Submitter] |
|---------------------------------|-----------------------------------------------------------------|
| Workorder<br>Title:             | Sample Workorder for How To Document                            |
| Room<br>Number:                 | Annex                                                           |
| Category:                       | HVAC                                                            |
| Priority:                       | As Time Permits                                                 |
| Call Back<br>Number:            | 272-9998                                                        |
| Status:                         | New                                                             |
| Owner:                          | Dave Barnard                                                    |
| Created:                        | Thu, 22 Jul 2010 08:23:50 PDT                                   |
| Modified:                       | Thu, 22 Jul 2010 08:23:50 PDT                                   |
| Submitter:                      | Craig Garner                                                    |
| Resolution:                     | None                                                            |
| Session Time                    | ment Save Cancel                                                |
| Liferay Portal o                | on Jul 22 2010 08:23:50 AM                                      |
| Ticket                          | Created                                                         |

The owner (manager/administrator) of the Queue (department) in which you created the workorder will receive an email alert regarding the new ticket (workorder).

For the BR Maintenance queue, Tim Moore will receive the alert when a new workorder ticket is created for his queue. At Park Ave, Kevin Groneck will get the alert. McCourtney Road tickets will go to Paul Palmer and all Nevada Union ticket alerts will go to Dave Barnard. And of course, Miguel will get the alert for the Technology queue – from there he will triage the tickets to the appropriate site technician.

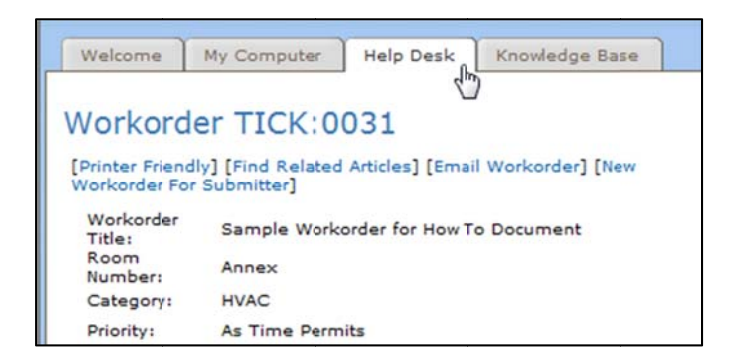

You can now click the Help Desk tab to view your workorders for all queues.

You will need to click the <u>View By</u> drop down menu to choose which workorders you want to have displayed. You can easily view your workorder ticket's status here.

| Welco        | me My Computer Help Desk | Knowledge Bas | e      |                | .P P0           | 112551 10.4.211.245 | MICIOSON   | WINCOWS IV            |
|--------------|--------------------------|---------------|--------|----------------|-----------------|---------------------|------------|-----------------------|
| Worl         | korders @New             |               |        | View by:       | My Workorders 👻 | [                   |            | Search                |
| Found 1 v    | vorkorder.               |               |        |                | My Workorders   |                     | Adva       | nced Search           |
| Time<br>Open | Workorder Title          | Priority      | Status | Submitter      | Switch to queue | BR Maintenance      | om<br>nber | Call<br>Back<br>Numbe |
| 10d Oh       | Email                    | Critical      | New    | Liferay Portal | Miguel Lopez [  | MC Maintenance      | ex         | 273-<br>3351          |

You can view changes to your ticket, add additional comments, print or email it to others by clicking on the Workorder Title to display its detail page.

| Welcome             |               | MANAGEMENT<br>GENTER<br>Inputer Help Desk | Knowledge Base  |          |        |            | Co<br>IP Addr  | mpiny: Nevad<br>Organ<br>ess: 10.4.211 | a Joint Union High S<br>Us<br>hization: NJUHSD Te<br>.249 (Microsoft Win | .og Out<br>chool D<br>er: portal<br>ichnology<br>dows NT) |
|---------------------|---------------|-------------------------------------------|-----------------|----------|--------|------------|----------------|----------------------------------------|--------------------------------------------------------------------------|-----------------------------------------------------------|
| Worko<br>All Queues | orders        | New                                       |                 |          | Vi     | ew by:     | All Queues 🔻   | 1                                      | Advanced                                                                 | iearch<br>I Search                                        |
| Found 2 work        | Time<br>Open  | Workorder Title                           |                 | Catego   | Status | Priority   | Submitter      | Room                                   | Owner                                                                    | Da                                                        |
| NU<br>Maintenance   | 1h 53m (      | Sample Workorder for                      | How To Document | HVAC     | New    | As<br>Time | Liferay Portal | Annex                                  | Dave Barnard                                                             | ÷.                                                        |
| Technology          | 10d 0h        | Email 07                                  |                 | Software | New    | Critical   | Liferay Portal | Annex                                  | Miguel Lopez                                                             |                                                           |
| About (RO)          | <li>2010</li> | Dali Ior                                  |                 |          |        |            |                | Thu                                    | 22 3.4 2010 10.15                                                        | *                                                         |

Should you need to update your ticket with additional information, do so by clicking the Add Comment button at the bottom of the screen.

| 0                                            |                                                                 | • |
|----------------------------------------------|-----------------------------------------------------------------|---|
| Dell KA                                      | ACE MANAGEMENT<br>Center                                        |   |
| Welcome                                      | My Computer Help Desk Knowledge Base                            |   |
| Workorde<br>Printer Friendl<br>Workorder For | y] [Find Related Articles] [Email Workorder] [New<br>Submitter] |   |
| Workorder                                    | Sample Workorder for How To Document                            | Ξ |
| Room<br>Number:                              | Annex                                                           |   |
| Category:                                    | HVAC                                                            |   |
| Priority:                                    | As Time Permits                                                 |   |
| Call Back<br>Number:                         | 272-9998                                                        |   |
| Status:                                      | New                                                             |   |
| Owner:                                       | Dave Barnard                                                    |   |
| Created:                                     | Thu, 22 Jul 2010 08:23:50 PDT                                   |   |
| Modified:                                    | Thu, 22 Jul 2010 08:58:01 PDT                                   |   |
| Submitter:                                   | Liferay Portal                                                  |   |
| Resolution:                                  | None                                                            |   |
| Session Time                                 | eout: 59 minutes                                                |   |
| Add Com                                      | ment Save Cancel                                                | Ŧ |
| •                                            | III                                                             |   |

Enter the additional information you want to add to the ticket in the Comment field.

| Resolution: | None |          |
|-------------|------|----------|
|             |      | <u>^</u> |
| Comment:    |      |          |
|             |      | -        |
| Attachment  |      | Browse   |

Be sure to click **Save** before leaving the Workorder Ticket detail page or your comments will be lost.

If you have questions not covered in this tutorial, do not hesitate to call the Helpdesk – 272-9998